## Soft deleting extraneous keywords

## Click on [L+] > Keywords : Players > all Keywords

All keywords are displayed in categorized views.

| 🚹 Home 📔 Workspace 🗙 🥸 v 195C Test Index - Z Admin 🗙                                                                                                    |                                                                                                    |                                                    |  |  |  |  |  |
|----------------------------------------------------------------------------------------------------|----------------------------------------------------------------------------------------------------|----------------------------------------------------|--|--|--|--|--|
| 🗐 v195C Test Index                                                                                                    | Keyword                                                                                                    | System?                                            |  |  |  |  |  |
| V195C Test Index      Documents      Research      Find Research      Find Research | Image: Constraint of Posting         Courier         Fax         Hand delivered         Legal Alternative         Mail         Registered Mail         Unknown         Document_Type         Hardcopy_Location         Issues_Topics         Jurisdictions         Reminder_Tasks         Type_of_Extract_Segment | No<br>No<br>No<br>No<br>No<br>No<br>No<br>No<br>No |  |  |  |  |  |
| im all Keywords     im doc types     im players: by Name                                                                                                    |                                                                                                    |                                                    |  |  |  |  |  |

## **Click on the System? column**

The view becomes 'flat' and the System keywords ('Yes') are seen at the bottom of the list. Any other keyword can be deleted from the db if not required as shown next. We're going to delete the two selected (checked) keywords.

| 🚊 v195C Test Index                        |                       | Keyword                                                                      | System? |
|-------------------------------------------|-----------------------|------------------------------------------------------------------------------|---------|
| 🕀 📄 Documents                             |                       | Research\Professional Journal                                                | No      |
|                                           | <ul> <li>✓</li> </ul> | Miscellaneous\Thesis                                                         | No      |
| 🙂 🧰 Research                              |                       | Facts \Add event to timeline                                                 | No      |
| 🖻 💼 Extracts                              |                       | Facts\Revise event on timeline                                               | No      |
| 🕀 🧰 Facts                                 |                       | Communications\Fax                                                           | No      |
|                                           | <ul> <li>✓</li> </ul> | Communications\Fax cover sheet                                               | No      |
|                                           |                       | Miscellaneous\Questions                                                      | No      |
| 😟 💼 Everything                            |                       | Miscellaneous\Timeline                                                       | No      |
| 🖃 💼 Evidence Cruncher                     |                       | Miscellaneous\Book                                                           | No      |
|                                           |                       | Miscellaneous\Attachment                                                     | No      |
| Use The Duplicate and near duplicate docs |                       | Court Documents \Petition for Appointment of Guardian Ad Litem for Defendant | No      |
| 🕀 🛅 Pleadings : Disclosures 🛛 🗸           |                       | Hrs.Min.Sec                                                                  | No      |
| 🕀 🧰 Things to do                          |                       | Not Applicable                                                               | Yes     |
|                                           |                       | Questions                                                                    | Yes     |
|                                           |                       | Transcripts                                                                  | Yes     |
| 🖻 📠 Keywords : Players                    |                       | Communications\e-mail                                                        | Yes     |
| - III all Keywords                        |                       | With author                                                                  | Yes     |
|                                           |                       | Miscellaneous\CSV Load Error                                                 | Yes     |
| doc types                                 |                       | Research                                                                     | Yes     |
| 🔲 💷 players: by Name                      |                       | Electronic - original in MasterFile                                          | Yes     |

## Soft delete the selected keywords

Click on [R+] > Profile Maintenance > Delete / Un-delete. You are asked to confirm and the keywords are soft deleted. They can be restored if needed from [L+] > Miscellaneous > Deletions and Exclusions > deleted keywords.

|                       | Keyword                                                                     | System? 🛓 | Colour |     | v195C Test Index                          |
|-----------------------|-----------------------------------------------------------------------------|-----------|--------|-----|-------------------------------------------|
|                       | Research\Professional Journal                                               | No        | No 🔺   | E B | - Create                                  |
|                       | Miscellaneous\Thesis                                                        | No        | No     |     |                                           |
|                       | Facts\Add event to timeline                                                 | No        |        |     | General                                   |
|                       | Facts\Revise event on timeline                                              | No        |        | 6   | Document and E-mail Loading               |
|                       | Communications\Fax                                                          | No        | No     | 6   | Review and Revision Tools                 |
| <ul> <li>✓</li> </ul> | Communications\Fax cover sheet                                              | No        | No     |     | D. E. Hanna Carachan                      |
|                       | Miscellaneous\Questions                                                     | No        | No     | e e | Evidence Cruncher                         |
|                       | Miscellaneous\Timeline                                                      | No        | No     | 6   | Doc-link Functions                        |
|                       | Miscellaneous\Book                                                          | No        | No     | e e | Issue/Topic Folders                       |
|                       | Miscellaneous \Attachment                                                   | No        | No     |     |                                           |
|                       | Court Documents Petition for Appointment of Guardian Ad Litem for Defendant | No        | No     | e e | Intake : Reporting : Send                 |
|                       | Hrs.Min.Sec                                                                 | No        |        | F   | Profile Maintenance                       |
|                       | Not Applicable                                                              | Yes       |        |     | Extract Befresher                         |
|                       | Questions                                                                   | Yes       |        |     |                                           |
|                       | Transcripts                                                                 | Yes       | No     |     | Move extracts                             |
|                       | Communications\e-mail                                                       | Yes       | No     |     | <ul> <li>Attachment processing</li> </ul> |
|                       | With author                                                                 | Yes       |        |     | Exclude / Un-exclude                      |
|                       | Miscellaneous\CSV Load Error                                                | Yes       |        |     |                                           |
|                       | Research                                                                    | Yes       | No     |     | Delete / Un-delete                        |
|                       | Electronic - original in MasterFile                                         | Yes       |        | 6   | Administration                            |
| ( I                   |                                                                             |           |        |     |                                           |